## TUTORIAL PRESENTAZIONE DOMANDA DI AMMISSIONE

- > Accedi alla piattaforma ISIDATA (<u>www.isidata.net</u>)
- Clicca su SERVIZI PER STUDENTI/DOCENTI ATA
- > Clicca su CONSERVATORI DI MUSICA nella sezione ACCESSO STUDENTI (oppure a questo link)
- Clicca su 1) inserimento domanda AMMISSIONE

| Servizi per gli studenti - Istituti di Alta Cultura - Conservatori |
|--------------------------------------------------------------------|
|                                                                    |
| 2 1) Inserimento domanda AMMISSIONE                                |
| 2) Modifica domanda AMMISSIONE                                     |
| 3) Gestione richiesta IMMATRICOLAZIONE                             |
| 4) Gestione dati ALLIEVI IMMATRICOLATI                             |
| 5) Inserimento domanda PRIVATISTI                                  |
| 6) Modifica domanda PRIVATISTI                                     |
| 7) PRIVATISTI IMMATRICOLATI - nuovi esami da sostenere             |
| 8) Comunicati                                                      |

## > Seleziona il Conservatorio per la Richiesta di Ammissione: PESCARA

> Inserisci i tuoi dati ed il codice Captcha

| CONSER<br>DIMUSIC/<br>LUISADA | VATORIO<br>A / PESCARA<br>NNUNZIO | CONSERVATORIO DI PESCARA<br>RICHIESTA AMMISSIONE (anche per IMMATRICOLAZIONE diretta - senza esame o                    | di ammissione) |
|-------------------------------|-----------------------------------|----------------------------------------------------------------------------------------------------|----------------|
| Dttieni Codice                | Inserisci Codice                  |                                                                                                    |                |
|                               |                                   | Compilare i campi obbligatori (*); per chi dovrà utilizzare SPID compilare anche il Codice Fiscale                      |                |
|                               |                                   | *Nome:                                                                                                    |                |
|                               |                                   | *Cognome:                                                                                                    |                |
|                               |                                   | *Email:                                                                                                    |                |
|                               |                                   | Codice fiscale:                                                                                                    |                |
|                               |                                   | CODICE FISCALE Non obbligatorio ma utile per eventuale Login mediante SPID (se l'Istituzione ha attivato tale servizio) |                |
|                               |                                   | Captcha 6                                                                                                    |                |
|                               |                                   | INVIA CODICE                                                                                                    |                |
|                               |                                   |                                                                                                    |                |

## ➢ Clicca su INVIA CODICE

| torio ma utile per eventuale Login mediante SPID (se l'Istituzione ha attivato tal | e servizio)                                                                                    |
|------------------------------------------------------------------------------------|------------------------------------------------------------------------------------------------|
| Captcha                                                                            |                                                                                                |
|                                                                                    |                                                                                                |
|                                                                                    | atorio ma utile per eventuale Login mediante SPID (se l'Istituzione ha attivato tal<br>Captcha |

> Inserisci il codice ricevuto nell'e-mail indicata poi clicca su AVANTI

| CONSERVATORIO<br>DI MUSICA /PESCARA<br>LUISA D'ANNUNZIO | CONSERVATORIO DI PESCARA<br>RICHIESTA AMMISSIONE (anche per IMMATRICOLAZIONE diretta - senza esame di ammissione)                                                                                   |
|---------------------------------------------------------|----------------------------------------------------------------------------------------------------|
|                                                         | Il sistema ha inviato un codice di controllo nella email indicata. Controllate anche nello spam<br>Invia nuovo codice<br>Inserire il codice di controllo che vi è stato inviato via email<br>AVANTI |

> Apparirà un messaggio informativo, leggilo con attenzione e clicca su Ok, Vai all'Ammissione >>

| ormazione                                                                                                    |
|----------------------------------------------------------------------------------------------------|
| e la domanda non sarà completa in tutte le sue parti come richiesto dall'Istituzione, (es.: allegando i versamenti e\o i document<br>chiesti), non potrà essere accettata.<br>sono state inviate via email le credenziali di accesso per la modifica dei dati.<br>rammenta che mediante la scheda 'Tasse' si DEVE registrare il pagamento delle tasse così come indicato dal manifesto<br>ell'Istituzione.<br>ricorda inoltre che, qualora il vs. Conservatorio di appartenenza richieda di allegare le copie digitali dei bollettini di pagamento e\o<br>jalsiasi altra documentazione es. Carta di Identità o Passaporto, dovete utilizzare la scheda Tasse o Allega documentazione,<br>trimenti la domanda di Ammissione non potrà essere accettata.<br>a domanda non verrà letta finchè non sarà inviata all'Istituzione entrando nella scheda 'INVIA DOMANDA' ed il controllo vi darà la<br>ossibilità di cliccare sul pulsante 'INVIA'. |

## > Compila tutti i campi della domanda (prestando attenzione a Tipo Corso e Corso) e clicca su SALVA

| SERVIZI ISIDATA                                                                                                    |                                                                                                    | - |
|----------------------------------------------------------------------------------------------------|----------------------------------------------------------------------------------------------------|---|
| CONSERVATORIO<br>DIMUSICA / RESCARA<br>LUISA D'ANNUNZIO                                                                                                   | CONSERVATORIO STATALE DI MUSICA Luisa D'Annunzio - Pescara<br>RICHIESTA AMMISSIONE (anche per IMMATRICOLAZIONE diretta - senza esame di ammissione) | 3 |
| Nominativo + Corso                                                                                                    | il 🚊 Titoli di studio 🚊 Altri Titoli di studio 👯 Privacy 🔯 Tasse 🗐 Allega Docum.ne 🖨 Stampa                                                         |   |
| Codice<br>*Password<br>*Cognome:<br>*Nome:<br>*Sesso<br>*Data di nascita<br>Codice fiscale                                                                | 5357 XXXXXXXXXXXXXXXXXXXXXXXXXXXXXXXXXXX                                                                                                    |   |
| *Tipo corso<br>*Corso<br>Eventuale specifica corso<br>In possesso DSA/RES<br>Eventuale Link Audio Video (se richiesto)<br>Ermail<br>Telefono<br>Cellutaro | TRIENNULE SUPERIORE                                                                                                    |   |
| Celudare<br>Note                                                                                                    |                                                                                                    |   |

Compila tutte le schede con i tuoi dati personali fino alla sezione TASSE, dove troverai inserita la tassa di ammissione di € 6,04

| A SX        | SERVIZI B           |                    | TUDENTI |                        |                    |                |            |            |         |                         |                   |
|-------------|---------------------|--------------------|---------|------------------------|--------------------|----------------|------------|------------|---------|-------------------------|-------------------|
| So Si       | data Benvenuto      | DIDA SEGI          | RE      |                        |                    |                |            |            |         |                         |                   |
| (Den)       | Release 20          | 22,06001           |         |                        |                    |                |            |            |         |                         |                   |
| SERVIZI ISI | DATA                |                    |         |                        |                    |                |            |            |         |                         |                   |
|             | _                   |                    |         |                        |                    |                |            |            |         |                         |                   |
| NI CO       | NSERVATORIO         |                    |         |                        |                    | CONSERV        | ATORIO ST/ | ATALE DI N | SICA Lu | uisa D'Annunzio -       | Pescara           |
| THILLUI     | SA D'ANNUNZIO       |                    |         |                        | RICHIESTA /        | AMMISSIONE     | (anche per | IMMATRI    |         | NE diretta - senza      | esame di ammissi  |
| •11         |                     | -                  | 0       |                        | -                  | -              |            |            |         |                         |                   |
| Nominati    | ivo + Corso 🕺 Nasci | a Res              | sidenza | Insegnanti             | 👼 Titoli di studio | Altri Titoli d | i studio   | Privacy    | o Tasse | Allega Docum.ne         | Stampa 🔽 Invia Do |
|             |                     |                    |         |                        |                    |                |            |            |         |                         |                   |
| Last.       |                     |                    | 77 💭 👼  | + SELEZIONE TA         | ASSE               |                |            |            | Aggiorn | a stato pagamenti Pagol | PA                |
| O Inserisci | tassa               |                    |         |                        |                    |                |            |            | Pore ou |                         |                   |
| O Inserisci | tassa<br>Tipo tassa | Data<br>versamento | Importo | Scadenza<br>versamento | N. Versamento      | Tipo esonero   | A/A:       | ISEE/U     | importo | C.C.\Iban               | Data incasso      |

La tassa deve essere pagata tramite bollettino postale al ccp 1016, intestato all'Agenzia delle Entrate – Ufficio Tasse Scolastiche, con la causale: Tassa di ammissione

- <u>Carica la ricevuta di pagamento</u> del versamento effettuato:
  - Clicca sull'icona

|                | ISERVATORIO<br>USICA / PESCARA<br>SA D'ANNUNZIO |                    |                       |                        | RICHIESTA        | CONSERV.<br>AMMISSIONE | ATORIO ST<br>(anche pe | ATALE DI I<br>r IMMATRI | MUSICA LU<br>COLAZION | uisa D'Annunzi<br>NE diretta - ser | o - Pescara<br>iza esame c | li ammission |
|----------------|-------------------------------------------------|--------------------|-----------------------|------------------------|------------------|------------------------|------------------------|-------------------------|-----------------------|------------------------------------|----------------------------|--------------|
| Nominative     | o + Corso                                       | a Res              | sidenza               | Insegnanti             | Titoli di studio | Altri Titoli d         | i studio               | Privacy                 | Tasse                 | Allega Docum.ne                    | Stampa                     | Invia Doma   |
| O Inserisci ta | ssa                                             |                    | 😁 😴 📾                 | + SELEZIONE T          | FASSE            |                        |                        |                         | 🚱 Aggiorn             | a stato pagamenti P                | PagoPA                     |              |
|                | Tipo tassa                                      | Data<br>versamento | Importo<br>versamento | Scadenza<br>versamento | N. Versamento    | Tipo esonero           | A/A:                   | ISEE/U                  | Perc. su<br>importo   | C.C.\Iban                          | Data inc                   | asso         |
| <b>B</b>       | TASSA AMMISSIONE<br>(Tassa governativa)         |                    | 6,04                  | 22/03/2025             |                  |                        | 2024/2025              |                         |                       | 1016                               |                            |              |

- > 1. Clicca su "Sfoglia..." e apri il file salvato sul tuo dispositivo
- > 2. Compila il campo "Data versamento"
- ➢ 3. Poi clicca su "Salva"

| NSERIMENTO\MODIFICA TASSA                                                                 |                                                                      |
|-------------------------------------------------------------------------------------------|----------------------------------------------------------------------|
|                                                                                           | 3 Salva                                                              |
| Tipo tassa                                                                                | TASSA AMMISSIONE (Tassa governativa)                                 |
| Tipo esonero                                                                              |                                                                      |
| C.C.P./C.C.B.                                                                             | 1016                                                                 |
| N. Versamento                                                                             |                                                                      |
| 2 Data versamento                                                                         |                                                                      |
| Anno accademico                                                                           | 2024/2025                                                            |
| Importo ISEE<br>(la fascia reddituale è calcolata automaticamente dal sistema)            | 4)                                                                   |
| Percentuale su importo %                                                                  | ()                                                                   |
| Massimo importo                                                                           | 1                                                                    |
| Imp. versamento<br>Virgola per separare decimali. NON inserire simbolo € (es.: 11.150,70) | 6,04                                                                 |
| Note:                                                                                     |                                                                      |
| 1 Selezionare îmmagîne o scansione del bollettinc<br>- MAX 10HE                           | Sfoglia tessun file selezionato.<br>Sfoglia versun file selezionato. |
| Immagine del bollettino                                                                   | - Non presente                                                       |

Apparirà valorizzato il campo della <u>data del versamento</u> e apparirà l'icona

| Nominativ     | vo + Corso Nasc  | ita Res            | idenza     | Insegnanti                  | Titoli di studio | Altri Titoli di | i studio  | Privacy | Tasse               | Allega Docum.ne |
|---------------|------------------|--------------------|------------|-----------------------------|------------------|-----------------|-----------|---------|---------------------|-----------------|
| 🗿 Inserisci t | assa             | Page               | , 😴 🖬 +    | SELEZIONE TAS<br>PER PagoPA | SE               |                 |           | 🚱 Agg   | iorna stato pa      | gamenti PagoPA  |
|               | Tipo tassa       | Data<br>versamento | rersamento | Scadenza<br>versamento      | N. Versamento    | Tipo esonero    | A/A:      | ISEE/U  | Perc. su<br>importo | C.C.\lban       |
| 2. 9          | TASSA AMMISSIONE | 08/04/2025         | 6,04       | 22/03/2025                  |                  |                 | 2024/2025 |         |                     | 1016            |

> Compila la scheda "Allega Documentazione"

| CONSERVATOR<br>DI MUSICA / PESCA<br>LUISA D'ANNUN | RIO<br>Ra<br>ZIO  | R          | CC<br>ICHIESTA AMM | DNSERVATORIO ST.<br>ISSIONE (anche per | ATALE DI M<br>IMMATRIC | USICA Lui<br>OLAZION | sa D'Antenzio - Pe<br>E diretta senza es | escara<br>same di ami | nissione)     |
|---------------------------------------------------|-------------------|------------|--------------------|----------------------------------------|------------------------|----------------------|------------------------------------------|-----------------------|---------------|
| Nominativo + Corso                                | Nascita Residenza | Insegnanti | Titoli di studio   | Altri Titoli di studio                 | Privacy                | •O• Tasse            | Allega Docum.ne                          | Stampa                | Invia Domanda |

Clicca su "Sfoglia..." e Apri il documento di identità da allegare alla domanda, poi compila il campo Oggetto e clicca su Inserisci documento

| ocumenti del tipo sotto indicato in base alle istruzioni che avete ricevuto dal Conservatorio, ad esempio se vi è stato chiesto di allegare copia formato PDF<br>g, jpg e non superiori a 10 MB ciascuno - Sono ammessi solo file .doc, .pdf, .txt, .xls, .png, jpg e non superiori a 10 MB ciascuno<br>1 Sfoglia Nessun file selezionato.<br>3 Inserisci documento<br>0 ggetto | Residenza                                       |                                                 | Titoli di studio                                       | Altri Titoli di studio                                                  | Revealed the second second sec | •O• Tasse                         | Allega Docum.n           |
|----------------------------------------------------------------------------------------------------|-------------------------------------------------|-------------------------------------------------|--------------------------------------------------------|-------------------------------------------------------------------------|----------------------------------------------------------------------------------------------------|-----------------------------------|--------------------------|
| g, jpg e non superiori a 10 MB ciascuno - Sono ammessi solo file .doc, .pdf, .txt, .xls, .png, jpg e non superiori a 10 MB ciascuno  Sfoglia Nessun file selezionato.  Inserisci documento Oggetto                                                                                                    | ocumenti del tipo sot                           | to indicato in base all                         | e istruzioni che avete ric                             | i<br>evuto dal Conservatorio, ad esi                                    | empio se vi è state                                                                                                    | o chiesto di alleg                | are copia formato PDF de |
| Sfoglia       Nessun file selezionato.         Inserisci documento         Oggetto                                                                                                    | ocumenti del tipo sot<br>g, jpg e non superiori | to indicato in base all<br>a 10 MB ciascuno - S | e istruzioni che avete ric<br>ono ammessi solo file .d | evuto dal Conservatorio, ad eso<br>oc, .pdf, .txt, .xls, .png, jpg e no | empio se vi è state<br>on superiori a 10 M                                                                                                    | o chiesto di alleg<br>IB ciascuno | are copia formato PDF o  |
| Oggetto                                                                                                    | 1 Sfo                                           | glia Nessun file sele<br>serisci documento      | zionato.                                               |                                                                         |                                                                                                    |                                   |                          |
|                                                                                                    | Oggetto                                         |                                                 |                                                        |                                                                         |                                                                                                    |                                   |                          |

> Una volta inserito il documento apparirà nella sezione Allegati

| CONSERVATORIO<br>DI MUSICA / PESCARA<br>LUISA DANNUNZIO                                                                                                    | W CONSERVATORIO       CONSERVATORIO STATALE DI MUSICA Luisa D'Annunzio - Pescara         DIMUSICA /resscara       RICHIESTA AMMISSIONE (anche per IMMATRICOLAZIONE diretta - senza esame di ammissione)         XX       LUISA D'ANNUNZIO |  |  |  |  |  |  |  |  |  |  |  |
|----------------------------------------------------------------------------------------------------|----------------------------------------------------------------------------------------------------|--|--|--|--|--|--|--|--|--|--|--|
| Nominativo + Corso                                                                                                    | 📰 Residenza 🖳 Insegnanti 📮 Titoli di studio 📮 Altri Titoli di studio 🙊 Privacy 🖸 Tasse 📄 Allega Docum.ne 🖨 Stampa ✔ Invia Domanda                                                                                                    |  |  |  |  |  |  |  |  |  |  |  |
| Mediante questo modulo dovete inserire i documenti del tipo sotto indicato in base alle istruzioni che avete ricevuto dal Conservatorio, ad esempio se vi è stato chiesto di allegare copia formato PDF della carta di identità.     Sono ammessi solo file.doc, pdf, txt, xls, png, jpg e non superiori a 10 MB ciascuno     Seleziona      Stepia     Nessun file selezionato.     Traccirci documento |                                                                                                    |  |  |  |  |  |  |  |  |  |  |  |
|                                                                                                    | Oggetto Allegati 💥 🔍 XXXXX                                                                                                    |  |  |  |  |  |  |  |  |  |  |  |

- Infine, clicca sulla scheda "Invia Domanda"
- Se la domanda è correttamente compilata nelle sue parti essenziali, le righe risulteranno tutte colorate di verde e sarà possibile inviare la domanda (in caso contrario torna nelle schede precedenti per sanare le mancate compilazioni)
- > Procedi all'invio della domanda cliccando sul tasto "Conferma i dati ed invia la domanda"

| No                                                                                    | ominativo + Corso                                                                                                    | Nascita | Residenza | Insegnanti | Titoli di studio | Altri Titoli di studio | R Privacy          | Tasse          | Allega Docum.ne                         | Stamp     | Invia Domanda |    |  |   |  |  |
|---------------------------------------------------------------------------------------|----------------------------------------------------------------------------------------------------|---------|-----------|------------|------------------|------------------------|--------------------|----------------|-----------------------------------------|-----------|---------------|----|--|---|--|--|
|                                                                                       | Email up varialls schedu/go to the                                                                                                    |         |           |            |                  |                        |                    |                |                                         | o the tab |               |    |  |   |  |  |
|                                                                                       | Titolo di studio aji vai alla scheda/go to the ta                                                                                                    |         |           |            |                  |                        |                    |                | o the tab                               |           |               |    |  |   |  |  |
|                                                                                       | Voto del titolo di studio api vai alla scheda/go to the tr                                                                                                    |         |           |            |                  |                        |                    |                |                                         | o the tab |               |    |  |   |  |  |
|                                                                                       | Data del titolo di studio ap vai alla scheda/go to the ta                                                                                                    |         |           |            |                  |                        |                    |                |                                         |           |               |    |  |   |  |  |
| Nome Istituto del Titolo di studio ap vai alla scheda/go to the tr                    |                                                                                                    |         |           |            |                  |                        |                    |                |                                         | o the tab |               |    |  |   |  |  |
|                                                                                       | Indirizzo Istituto del Titolo di studio ap val alla scheda/go to the ta                                                                                                 |         |           |            |                  |                        |                    |                |                                         | o the tab |               |    |  |   |  |  |
| Frequenta altri studi aji vai alla scheda/go to the tab                               |                                                                                                    |         |           |            |                  |                        |                    |                | o the tab                               |           |               |    |  |   |  |  |
| In possesso di Licenza di solfeggio Cert.Liv.B ap vai alla scheda/go to the tak       |                                                                                                    |         |           |            |                  |                        |                    |                |                                         | o the tab |               |    |  |   |  |  |
| In possesso Cert.Liv.B1 (Italiano solo per stranieri) w vai alla scheda/go to the tab |                                                                                                    |         |           |            |                  |                        |                    |                |                                         | o the tab |               |    |  |   |  |  |
| Insegnante preparatore ap vai alla scheda/go to the ta                                |                                                                                                    |         |           |            |                  |                        |                    |                | o the tab                               |           |               |    |  |   |  |  |
|                                                                                       | Bollettini allegati alle tasse pagate (controllare anche qualora abbiate omesso di generare bollettini IUV per le tasse che lo prevedono) 👾 vai alla scheda/go to the t |         |           |            |                  |                        |                    |                |                                         | o the tab |               |    |  |   |  |  |
|                                                                                       |                                                                                                    |         |           |            |                  |                        |                    | Documenti alle | t <b>gati s</b> p vai alla scheda/go ti | o the tab |               | U. |  |   |  |  |
|                                                                                       |                                                                                                    |         |           |            |                  |                        |                    | CONTROLLO      | SULLE TASSE OBBLIG                      | ATORIE    |               |    |  |   |  |  |
|                                                                                       |                                                                                                    |         |           |            |                  |                        | TASSA AMM          | ISSIONE (Tass  | a governativa) 📦 vai all                | a scheda  |               |    |  |   |  |  |
|                                                                                       |                                                                                                    |         |           |            |                  | Cont                   | lerma i dati ed in | via la domanda |                                         |           |               |    |  | _ |  |  |

Quando la tua domanda sarà registrata dalla segreteria, riceverai un'e-mail automatica di conferma (possono passare anche diversi giorni da quando hai inviato la domanda).